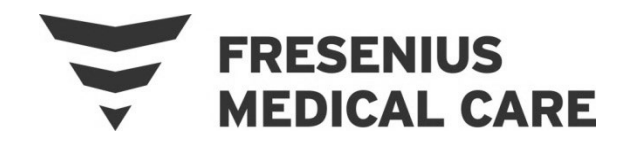

## Fresenius Medical Care North America Service Bulletin

Equipment: 2008T BlueStar™ Hemodialysis Machines Bulletin: 24-BLU-002 Rev A Subject: Daylight Savings Bug (FA-2021-35-W)

### 1.0 PURPOSE

To inform all Field Service and Technical Support personnel as well as Fresenius Medical Care-Trained customers of a potential issue that Fresenius Medical Care Renal Therapies Group, LLC (FMCRTG) has discovered. The discovery involves the time change feature on the 2008T BlueStar<sup>™</sup> hemodialysis machines with Functional software version 2.72 through 2.75 due to a daylight savings time software bug.

### 2.0 DESCRIPTION

Once daylight savings occurs, the "Local/Current Time" clock will initially be correct. However, due to this software bug, the "Local/Current Time" clock will decrement/increment one hour for every time the machine is power cycled if not corrected.

# Please note: This issue may impact operation of some "auto" features present in the Service Mode Scheduler screen (Auto Heat Disinfect or Auto Start).

### PROGRAM/FACILITY ACTIONS:

- 1. **ADJUST** the "Local/Current Time" clock after daylight savings occurs regardless if the time is correct. See directions on page 2.
- 2. **DISABLE** the daylight savings feature in Service Mode on the Set Time & Date screen.
  - Manual adjustments will still be required for future daylight savings events. (Fall/Spring).

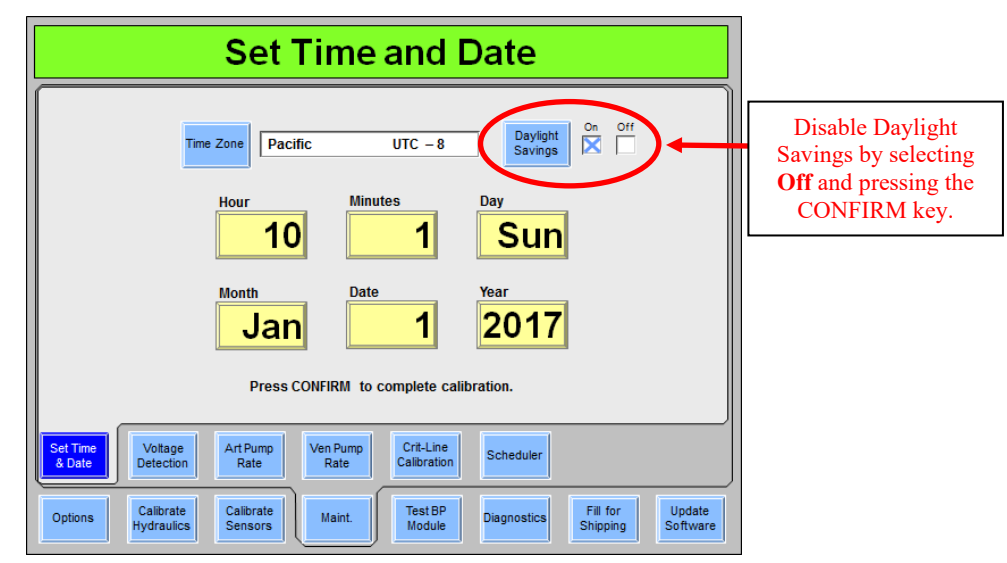

© 2024 Fresenius Medical Care. All Rights Reserved.

If there are any questions regarding this bulletin, contact Fresenius Medical Care Technical Support at 800-227-2572.

### TO ADJUST THE CLOCK:

(See instructions below or refer to 2008T Hemodialysis Machine Operators Manual, PN 490122\*)

\*The latest revision can be found on the support web site located here: <u>https://fmcna.com/support/product-support-documents/operators-manuals-hemodialysis-hd/</u>)

- **NOTE:** If the time on the clock is correct prior to any clock adjustment, press the "Local/Current Time" box and press "Confirm". Using the UP or DOWN arrow keys to change to the desired time is not required.
  - From the Blood Pressure screen:
    - 1. Adjust the clock prior to treatment initiation
    - 2. Press the "Local/Current Time" box
    - 3. Use the UP or DOWN arrow keys to change to the desired time
    - 4. Press "Confirm" to save the entry

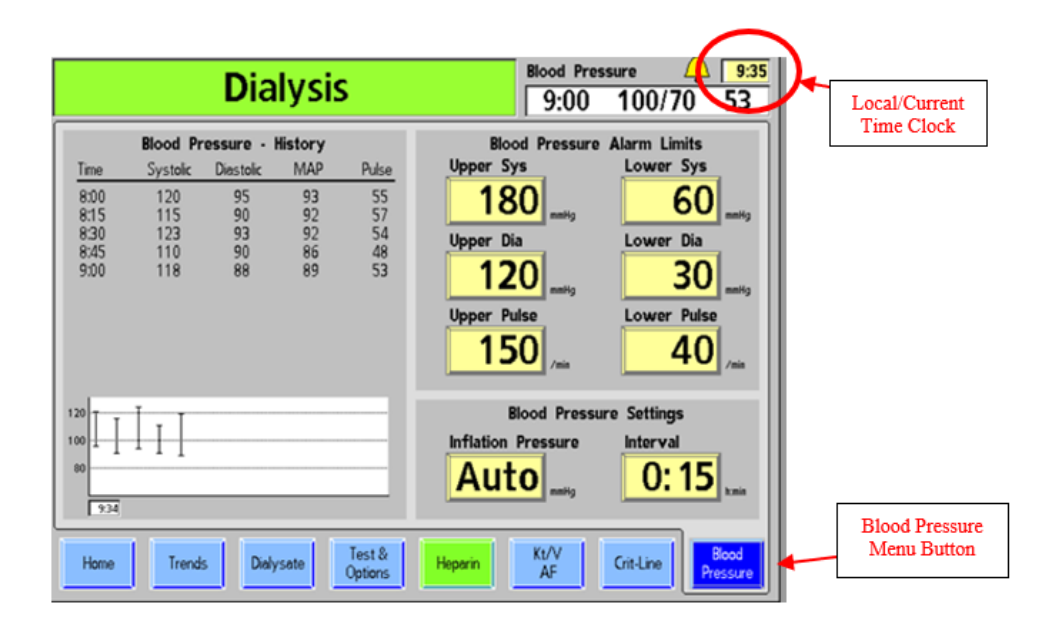

FMCRTG will be correcting this issue in a future software update.